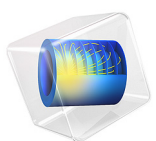

# Inflation of a Spherical Rubber Balloon — Shell and Membrane Version

This model is licensed under the COMSOL Software License Agreement 6.3. All trademarks are the property of their respective owners. See www.comsol.com/trademarks.

# Introduction

The purpose of this example is to illustrate how the Shell and Membrane interfaces can be used to model deformation in thin hyperelastic structures. The model is identical to the Application Library example Inflation of a Spherical Rubber Balloon; however, here, the Shell and Membrane interfaces are used instead of the Solid Mechanics interface.

When using the Membrane interface, the main difference is that it does not compute the variation across the thickness as the Solid Mechanics interface does, since the interface is based on the plane stress assumption for thin structures.

In contrast to the Membrane interface, the hyperelastic material in the Shell interface computes variations in the thickness direction by using the layered shell technology. Both the Membrane interface and the Shell interface share the same geometric dimension, but the Shell interface is a bit more computationally expensive compared to the Membrane interface due to the constitutive equation across the thickness and the rotational degrees of freedom. However, since both the Membrane and the Shell interface are defined on one geometric dimension lower than the corresponding Solid Mechanics interface, modeling with these interfaces is computationally more efficient.

All relevant details about the geometry and the material parameters can be found in the Inflation of a Spherical Rubber Balloon example.

# Results and Discussions

The results obtained with the Membrane and Shell interface are almost equivalent to the results from obtained using the Solid Mechanics interface.

Figure 1 shows the distribution of the hoop stress for a neo-Hookean material in the Shell interface at maximum inflation. The stress varies from 41.5 MPa to 42.2 MPa across the thickness, which is in good agreement with the results obtained with the Solid Mechanics interface where the stress varies from 41.4 MPa to 42.2 MPa across the thickness.

Figure 2 shows the distribution of hoop stress for a neo-Hookean material in the Membrane interface at maximum inflation. A uniform stress through thickness of 41.8 MPa agrees well with the results obtained with the Solid Mechanics interface where the stress varies from 41.4 MPa to 42.2 MPa across the thickness.

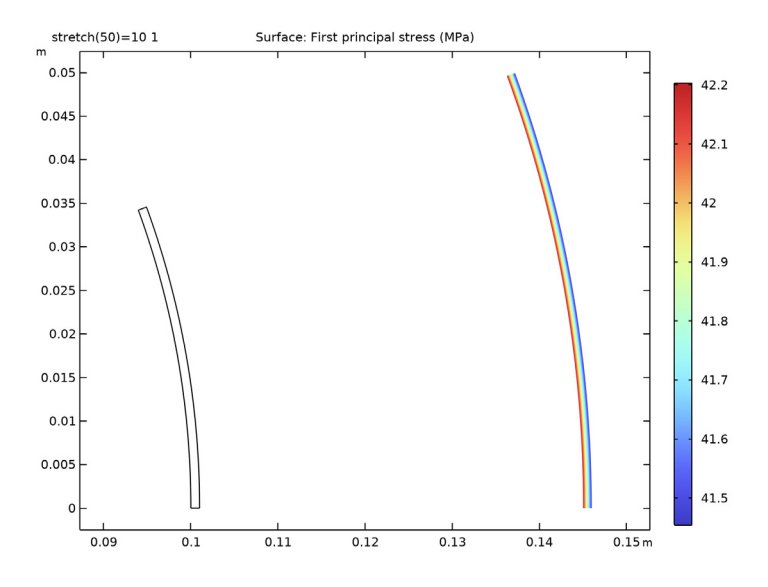

Figure 1: Distribution of hoop stress for the neo-Hookean material in the shell interface at maximum inflation.

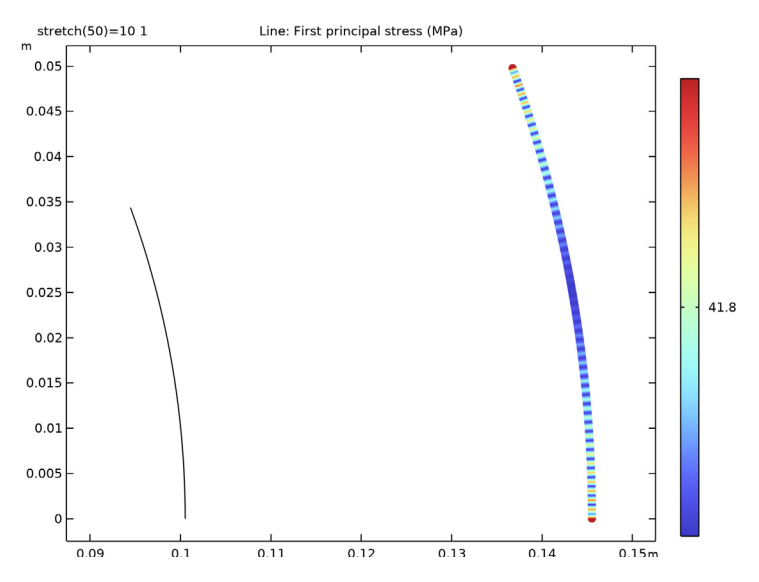

Figure 2: Distribution of hoop stress for the neo-Hookean material in the membrane interface at maximum inflation.

The variation in inflation pressure with applied stretch for different hyperelastic material models is shown in Figure 3. The data computed with the Shell interface match exactly with the results obtained with the Membrane interface. Also, the plot is identical to the results obtained with the Solid Mechanics interface for all material models.

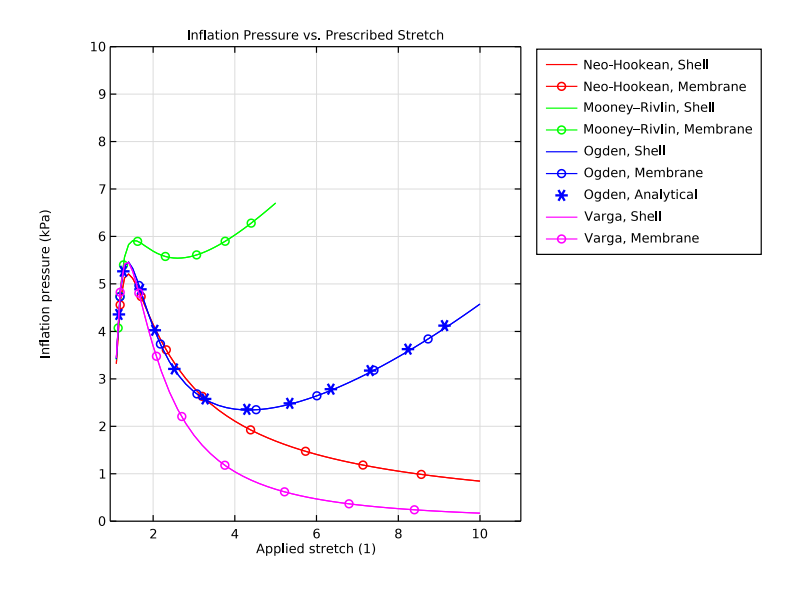

Figure 3: Computed inflation pressure as a function of circumferential stretch for different material models, compared to the analytical expression for the Ogden material.

The variation in hoop stress versus applied stretch for different hyperelastic material models is shown in Figure 4.

Figure 5 shows a comparison of the through-thickness deformation in the Shell, Membrane, and Solid Mechanics interfaces. The results from the Shell, Membrane, and Solid Mechanics versions match, so the thinning of the balloon can be accurately captured using either the Shell or the Membrane interface, thus saving computational cost.

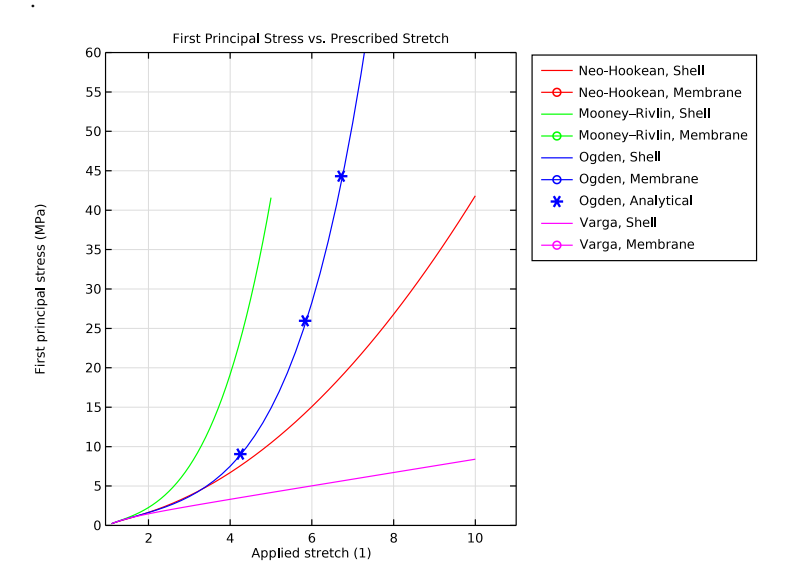

Figure 4: Computed hoop stress as a function of circumferential stretch for different material models, compared to the analytical expression for the Ogden material.

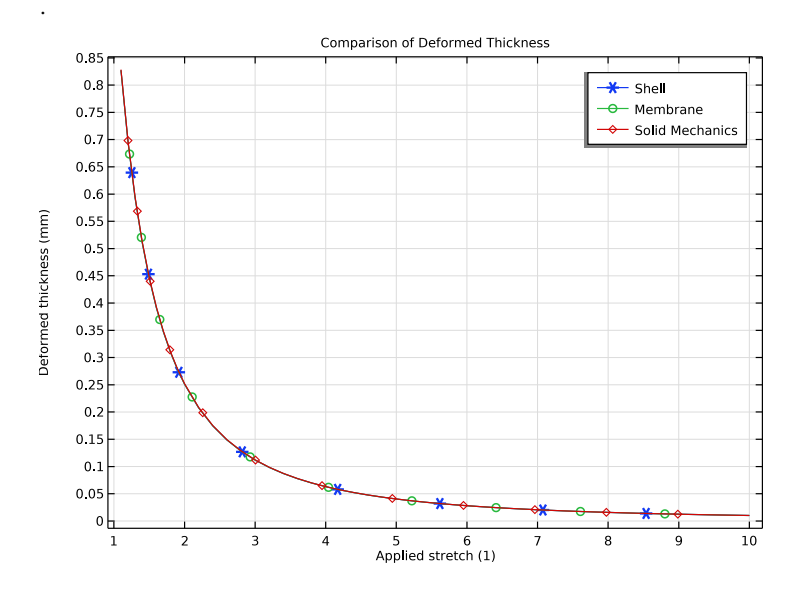

Figure 5: Comparison of the through-thickness deformation in the Shell, Membrane, and Solid Mechanics interfaces.

The absence of bending stiffness in a membrane requires a prestretching step before solving the inflation step. A separate study is created to compute this step, and the results from this study are used as initial values for the inflation step.

Although the Shell interface does not need a prestretching step, this step is computed anyways for easier comparison with the results from the Membrane interface.

**Application Library path:** Nonlinear\_Structural\_Materials\_Module/ Hyperelasticity/balloon\_inflation\_shell\_membrane

# Modeling Instructions

From the File menu, choose New.

# NEW

In the New window, click 🔗 Model Wizard.

# MODEL WIZARD

- I In the Model Wizard window, click 🚈 2D Axisymmetric.
- 2 In the Select Physics tree, select Structural Mechanics > Shell (shell).
- 3 Click Add.
- 4 In the Select Physics tree, select Structural Mechanics > Membrane (mbrn).
- 5 Click Add.
- 6 Click 🔿 Study.
- 7 In the Select Study tree, select General Studies > Stationary.
- 8 Click 🗹 Done.

# GLOBAL DEFINITIONS

Begin by defining model parameters.

# Parameters 1

- I In the Model Builder window, under Global Definitions click Parameters I.
- 2 In the Settings window for Parameters, locate the Parameters section.

| Name    | Expression  | Value       | Description                 |
|---------|-------------|-------------|-----------------------------|
| Ri      | 10[cm]      | 0.1 m       | Inner radius                |
| Н       | 1[mm]       | 0.001 m     | Thickness                   |
| mu      | 4.225e5[Pa] | 4.225E5 Pa  | Shear modulus               |
| kappa   | 1e5*mu      | 4.225E10 Pa | Bulk modulus                |
| stretch | 1[1]        | I           | Applied stretch             |
| C10     | 0.4375*mu   | 1.8484E5 Pa | Mooney-Rivlin parameter C10 |
| C01     | 0.0625*mu   | 26406 Pa    | Mooney-Rivlin parameter CO1 |
| mu1     | 6.3e5[Pa]   | 6.3E5 Pa    | Ogden parameter mu1         |
| mu2     | 0.012e5[Pa] | 1200 Pa     | Ogden parameter mu2         |
| mu3     | -0.1e5[Pa]  | -10000 Pa   | Ogden parameter mu3         |
| alpha1  | 1.3         | 1.3         | Ogden parameter alpha1      |
| alpha2  | 5           | 5           | Ogden parameter alpha2      |
| alpha3  | -2          | -2          | Ogden parameter alpha3      |

**3** In the table, enter the following settings:

Setting the bulk modulus to 10<sup>5</sup> times the shear modulus is based on the assumption that the material is nearly incompressible.

Create an interpolation function of deformed thickness versus stretch. The imported data was computed with the Solid Mechanics interface.

Interpolation 1 (int1)

- I In the Home toolbar, click f(x) Functions and choose Global > Interpolation.
- 2 In the Settings window for Interpolation, locate the Definition section.
- 3 Click **b** Load from File.
- **4** Browse to the model's Application Libraries folder and double-click the file balloon\_inflation\_shell\_membrane\_interpolation.txt.
- 5 Locate the Units section. In the Argument table, enter the following settings:

| Argument | Unit |
|----------|------|
| t        | 1    |

**6** In the **Function** table, enter the following settings:

| Function | Unit |
|----------|------|
| intl     | mm   |

# DEFINITIONS

Variables I

- I In the **Definitions** toolbar, click  $\partial =$  **Local Variables**.
- 2 In the Settings window for Variables, locate the Variables section.
- **3** In the table, enter the following settings:

| Name   | Expression     | Unit | Description          |
|--------|----------------|------|----------------------|
| u_appl | (stretch-1)*Ri | m    | Applied displacement |

Use the applied stretch and the inner radius of the balloon to compute the applied displacement.

# GEOMETRY I

Due to symmetry, it suffices to model a 20-degree sector of the balloon.

# Circle I (c1)

- I In the **Geometry** toolbar, click  $\bigcirc$  **Circle**.
- 2 In the Settings window for Circle, locate the Object Type section.
- 3 From the Type list, choose Curve.
- 4 Locate the Size and Shape section. In the Radius text field, type Ri+H/2.
- 5 In the Sector angle text field, type 20.

# Delete Entities I (dell)

- I In the Model Builder window, right-click Geometry I and choose Delete Entities.
- 2 On the object cl, select Boundaries 2 and 3 only.
- 3 In the Settings window for Delete Entities, click 틤 Build Selected.

Add a **Single Layer Material** before adding a **Hyperelastic Material**, **Layered** node in the shell interface.

# MATERIALS

# Hyperelastic Material

- I In the Model Builder window, under Component I (compl) right-click Materials and choose Layers > Single Layer Material.
- 2 In the **Settings** window for **Material**, type Hyperelastic Material in the **Label** text field.

3 Locate the Material Contents section. In the table, enter the following settings:

| Property  | Variable | Value | Unit | Property group                      |
|-----------|----------|-------|------|-------------------------------------|
| Density   | rho      | 1000  | I    | Young's modulus and Poisson's ratio |
| Thickness | lth      | н     | m    | Shell                               |

# SHELL (SHELL)

Neo-Hookean

- I In the Physics toolbar, click Boundaries and choose Hyperelastic Material, Layered.
- 2 In the Settings window for Hyperelastic Material, Layered, type Neo-Hookean in the Label text field.
- **3** Locate the **Boundary Selection** section. From the **Selection** list, choose **All boundaries**.
- 4 Locate the Hyperelastic Material section. From the Compressibility list, choose Nearly incompressible.
- **5** From the  $\mu$  list, choose **User defined**. In the associated text field, type mu.
- **6** In the  $\kappa$  text field, type kappa.

#### Mooney-Rivlin

- I In the Physics toolbar, click Boundaries and choose Hyperelastic Material, Layered.
- 2 In the Settings window for Hyperelastic Material, Layered, type Mooney-Rivlin in the Label text field.
- 3 Locate the Boundary Selection section. From the Selection list, choose All boundaries.
- 4 Locate the Hyperelastic Material section. From the Material model list, choose Mooney-Rivlin, two parameters.
- **5** From the  $C_{10}$  list, choose **User defined**. In the associated text field, type C10.
- **6** From the  $C_{01}$  list, choose **User defined**. In the associated text field, type C01.
- **7** In the  $\kappa$  text field, type kappa.

#### Ogden

- I In the Physics toolbar, click Boundaries and choose Hyperelastic Material, Layered.
- 2 In the Settings window for Hyperelastic Material, Layered, type Ogden in the Label text field.
- **3** Locate the **Boundary Selection** section. From the **Selection** list, choose **All boundaries**.
- 4 Locate the Hyperelastic Material section. From the Material model list, choose Ogden.

5 Click Add twice.

6 In the Ogden parameters table, enter the following settings:

| р | Shear modulus (Pa) | Alpha parameter (I) |
|---|--------------------|---------------------|
| 1 | mu1                | alpha1              |
| 2 | mu2                | alpha2              |
| 3 | mu3                | alpha3              |

**7** In the  $\kappa$  text field, type kappa.

Varga

- I In the Physics toolbar, click Boundaries and choose Hyperelastic Material, Layered.
- **2** In the **Settings** window for **Hyperelastic Material**, **Layered**, type Varga in the **Label** text field.
- **3** Locate the **Boundary Selection** section. From the **Selection** list, choose **All boundaries**.
- 4 Locate the Hyperelastic Material section. From the Material model list, choose Varga.
- 5 From the  $c_1$  list, choose User defined. In the associated text field, type 2\*mu.
- **6** From the  $c_2$  list, choose **User defined**. In the  $\kappa$  text field, type kappa.

To enforce a symmetry constraint, use **Prescribed Displacement** nodes. Add a rotated coordinate system to enforce the symmetry constraint at the top.

#### Prescribed Displacement/Rotation 1

- I In the Physics toolbar, click Points and choose Prescribed Displacement/Rotation.
- 2 Select Point 2 only.
- **3** In the Settings window for Prescribed Displacement/Rotation, locate the Prescribed Displacement section.
- **4** From the **Displacement in z direction** list, choose **Prescribed**.
- 5 Locate the Prescribed Rotation section. From the By list, choose Rotation.

# **DEFINITIONS (COMPI)**

Rotated System 2 (sys2)

- I In the Definitions toolbar, click  $\sum_{i=1}^{N}$  Coordinate Systems and choose Rotated System.
- 2 In the Settings window for Rotated System, locate the Rotation section.
- 3 In the Rotation about out-of-plane axis text field, type 20[deg].

# SHELL (SHELL)

# Prescribed Displacement/Rotation 2

- I In the Physics toolbar, click 💭 Points and choose Prescribed Displacement/Rotation.
- 2 Select Point 1 only.
- **3** In the Settings window for Prescribed Displacement/Rotation, locate the Coordinate System Selection section.
- 4 From the Coordinate system list, choose Rotated System 2 (sys2).
- **5** Locate the **Prescribed Displacement** section. From the **Displacement in x3 direction** list, choose **Prescribed**.
- 6 Locate the Prescribed Rotation section. From the By list, choose Rotation.

Prescribe the displacement in the normal direction for the prestretch analysis.

Prescribed Displacement/Rotation 3

- I In the Physics toolbar, click Boundaries and choose Prescribed Displacement/ Rotation.
- 2 In the Settings window for Prescribed Displacement/Rotation, locate the Boundary Selection section.
- 3 From the Selection list, choose All boundaries.
- 4 Locate the Coordinate System Selection section. From the Coordinate system list, choose Boundary System I (sys1).
- **5** Locate the **Prescribed Displacement** section. From the **Displacement in n direction** list, choose **Prescribed**.
- **6** In the  $u_{0n}$  text field, type -1[mm].
- 7 Locate the Prescribed Rotation section. From the By list, choose Rotation.

Control the inflation of the balloon by the pressure.

#### Face Load 1

- I In the Physics toolbar, click Boundaries and choose Face Load.
- 2 In the Settings window for Face Load, locate the Boundary Selection section.
- **3** From the Selection list, choose All boundaries.
- 4 Locate the Force section. From the Load type list, choose Pressure.
- **5** In the *p* text field, type pf\_s.

Define the pressure pf\_s using a **Global Equation**. First, define a nonlocal integration coupling to evaluate the displacement at point 2.

# **DEFINITIONS (COMPI)**

# Integration 1 (intop1)

- I In the Definitions toolbar, click 🖉 Nonlocal Couplings and choose Integration.
- 2 In the Settings window for Integration, locate the Source Selection section.
- **3** From the **Geometric entity level** list, choose **Point**.
- 4 Select Point 2 only.
- 5 Locate the Advanced section. From the Frame list, choose Material (R, PHI, Z).
- 6 Clear the Compute integral in revolved geometry checkbox.

# Variables I

- I In the Model Builder window, click Variables I.
- 2 In the Settings window for Variables, locate the Variables section.
- **3** In the table, enter the following settings:

| Name | Expression | Unit | Description                |
|------|------------|------|----------------------------|
| us   | intop1(u)  | m    | Radial displacement, shell |

- 4 Click the 🐱 Show More Options button in the Model Builder toolbar.
- 5 In the Show More Options dialog, in the tree, select the checkbox for the node Physics > Equation-Based Contributions.
- 6 Click **OK** to enable a global equations and other advanced modeling tools.

# SHELL (SHELL)

Global Equations 1 (ODE1)

- I In the Physics toolbar, click 🖄 Global and choose Global Equations.
- 2 In the Settings window for Global Equations, locate the Global Equations section.
- **3** In the table, enter the following settings:

| Name | f(u,ut,utt,t) (l) | Initial value<br>(u_0) (I) | Initial value<br>(u_t0) (1/s) | Description |
|------|-------------------|----------------------------|-------------------------------|-------------|
| pf_s | us-u_appl         | 0                          | 0                             |             |

4 Locate the Units section. Click **Select Dependent Variable Quantity**.

5 In the Physical Quantity dialog, type pressure in the text field.

- 6 In the tree, select General > Pressure (Pa).
- 7 Click OK.

- 8 In the Settings window for Global Equations, locate the Units section.
- 9 Click Select Source Term Quantity.
- 10 In the Physical Quantity dialog, type length in the text field.
- II In the tree, select General > Length (m).
- I2 Click OK.

#### MEMBRANE (MBRN)

#### Thickness and Offset I

- I In the Model Builder window, under Component I (comp1) > Membrane (mbrn) click Thickness and Offset 1.
- 2 In the Settings window for Thickness and Offset, locate the Thickness and Offset section.
- **3** In the  $d_0$  text field, type H.

#### Neo-Hookean

Repeat the setup of the material models and boundary conditions for the Membrane interface.

- I In the Physics toolbar, click Boundaries and choose Hyperelastic Material.
- 2 In the Settings window for Hyperelastic Material, type Neo-Hookean in the Label text field.
- 3 Locate the Boundary Selection section. From the Selection list, choose All boundaries.
- 4 Locate the Hyperelastic Material section. From the Compressibility list, choose Nearly incompressible.
- **5** From the  $\mu$  list, choose **User defined**. In the associated text field, type mu.
- **6** In the  $\kappa$  text field, type kappa.

#### Mooney-Rivlin

- I In the Physics toolbar, click Boundaries and choose Hyperelastic Material.
- 2 In the Settings window for Hyperelastic Material, type Mooney-Rivlin in the Label text field.
- 3 Locate the Boundary Selection section. From the Selection list, choose All boundaries.
- 4 Locate the Hyperelastic Material section. From the Material model list, choose Mooney-Rivlin, two parameters.
- **5** From the  $C_{10}$  list, choose **User defined**. In the associated text field, type C10.
- 6 From the  $C_{01}$  list, choose User defined. In the associated text field, type CO1.

**7** In the  $\kappa$  text field, type kappa.

#### Ogden

I In the Physics toolbar, click — Boundaries and choose Hyperelastic Material.

2 In the Settings window for Hyperelastic Material, type Ogden in the Label text field.

3 Locate the Boundary Selection section. From the Selection list, choose All boundaries.

4 Locate the Hyperelastic Material section. From the Material model list, choose Ogden.

5 Click Add twice.

6 In the **Ogden parameters** table, enter the following settings:

| р | Shear modulus (Pa) | Alpha parameter (I) |
|---|--------------------|---------------------|
| 1 | mu1                | alpha1              |
| 2 | mu2                | alpha2              |
| 3 | mu3                | alpha3              |

7 In the  $\kappa$  text field, type kappa.

#### Varga

- I In the Physics toolbar, click Boundaries and choose Hyperelastic Material.
- 2 In the Settings window for Hyperelastic Material, type Varga in the Label text field.
- **3** Locate the **Boundary Selection** section. From the **Selection** list, choose **All boundaries**.
- 4 Locate the Hyperelastic Material section. From the Material model list, choose Varga.
- **5** From the  $c_1$  list, choose **User defined**. In the associated text field, type 2\*mu.
- **6** From the  $c_2$  list, choose **User defined**. In the  $\kappa$  text field, type kappa.

# Prescribed Displacement I

- I In the Physics toolbar, click i Points and choose Prescribed Displacement.
- **2** Select Point 2 only.
- **3** In the **Settings** window for **Prescribed Displacement**, locate the **Prescribed Displacement** section.
- 4 From the Displacement in z direction list, choose Prescribed.

## Prescribed Displacement 2

- I In the Physics toolbar, click 💭 Points and choose Prescribed Displacement.
- 2 Select Point 1 only.
- **3** In the Settings window for Prescribed Displacement, locate the Coordinate System Selection section.

- 4 From the Coordinate system list, choose Rotated System 2 (sys2).
- **5** Locate the **Prescribed Displacement** section. From the **Displacement in x3 direction** list, choose **Prescribed**.

#### Prescribed Displacement 3

- I In the Physics toolbar, click Boundaries and choose Prescribed Displacement.
- **2** In the **Settings** window for **Prescribed Displacement**, locate the **Boundary Selection** section.
- **3** From the Selection list, choose All boundaries.
- 4 Locate the Coordinate System Selection section. From the Coordinate system list, choose Boundary System I (sys1).
- **5** Locate the **Prescribed Displacement** section. From the **Displacement in n direction** list, choose **Prescribed**.
- **6** In the  $u_{0n}$  text field, type -1[mm].

#### Face Load 1

- I In the Physics toolbar, click Boundaries and choose Face Load.
- 2 In the Settings window for Face Load, locate the Boundary Selection section.
- 3 From the Selection list, choose All boundaries.
- 4 Locate the Force section. From the Load type list, choose Pressure.
- **5** In the *p* text field, type pf\_m.

#### **DEFINITIONS (COMPI)**

Variables I

- I In the Model Builder window, under Component I (compl) > Definitions click Variables I.
- 2 In the Settings window for Variables, locate the Variables section.
- **3** In the table, enter the following settings:

| Name | Expression | Unit | Description                   |  |
|------|------------|------|-------------------------------|--|
| um   | intop1(u2) | m    | Radial displacement, membrane |  |

#### MEMBRANE (MBRN)

Global Equations 1 (ODE2)

- I In the Physics toolbar, click 💥 Global and choose Global Equations.
- 2 In the Settings window for Global Equations, locate the Global Equations section.

**3** In the table, enter the following settings:

| Name | f(u,ut,utt,t) (l) | Initial value<br>(u_0) (I) | Initial value<br>(u_t0) (1/s) | Description |
|------|-------------------|----------------------------|-------------------------------|-------------|
| pf_m | um-u_appl         | 0                          | 0                             |             |

4 Locate the Units section. Click **Select Dependent Variable Quantity**.

- 5 In the Physical Quantity dialog, type pressure in the text field.
- 6 In the tree, select General > Pressure (Pa).
- 7 Click OK.
- 8 In the Settings window for Global Equations, locate the Units section.
- 9 Click Select Source Term Quantity.

**IO** In the **Physical Quantity** dialog, type length in the text field.

II In the tree, select General > Length (m).

I2 Click OK.

Before building the mesh and solving, define variables for the analytical expressions of inflation pressure and hoop stress for Ogden's model.

# DEFINITIONS (COMPI)

Variables I

- I In the Model Builder window, under Component I (comp1) > Definitions click Variables I.
- 2 In the Settings window for Variables, locate the Variables section.
- **3** In the table, enter the following settings:

| Name      | Expression                                                                                                    | Unit | Description                           |
|-----------|----------------------------------------------------------------------------------------------------|------|---------------------------------------|
| p_0gden   | 2*(H/Ri)*(mu1*(stretch^(alpha1-<br>3)-stretch^(-2*alpha1-3))+mu2*<br>(stretch^(alpha2-3)-stretch^(-<br>2*alpha2-3))+mu3*<br>(stretch^(alpha3-3)-stretch^(-<br>2*alpha3-3))) | Pa   | Pressure<br>(Ogden,<br>analytical)    |
| sp1_Ogden | <pre>mu1*(stretch^alpha1-stretch^(-<br/>2*alpha1))+mu2*(stretch^alpha2-<br/>stretch^(-2*alpha2))+mu3*<br/>(stretch^alpha3-stretch^(-2*<br/>alpha3))</pre>                   | Pa   | Hoop stress<br>(Ogden,<br>analytical) |

## MESH I

# Edge 1

- I In the Mesh toolbar, click A More Generators and choose Edge.
- 2 In the Settings window for Edge, locate the Boundary Selection section.
- 3 From the Selection list, choose All boundaries.

## Distribution I

- I Right-click Edge I and choose Distribution.
- 2 In the Settings window for Distribution, locate the Distribution section.
- 3 In the Number of elements text field, type 50.
- 4 Click 📗 Build All.

# STUDY: PRESTRETCH

The first study solves for the prestretch analysis.

- I In the Model Builder window, click Study I.
- 2 In the Settings window for Study, type Study: Prestretch in the Label text field.
- 3 Locate the Study Settings section. Clear the Generate default plots checkbox.

#### Step 1: Stationary

- I In the Model Builder window, under Study: Prestretch click Step I: Stationary.
- 2 In the Settings window for Stationary, locate the Physics and Variables Selection section.
- **3** Select the Modify model configuration for study step checkbox.
- 4 In the tree, select Component I (compl) > Shell (shell), Controls spatial frame.
- 5 Click Control Frame Deformation.
- 6 In the tree, select Component I (comp1) > Shell (shell), Spatial frame control disabled > Face Load I and Component I (comp1) > Shell (shell), Spatial frame control disabled > Global Equations I (ODE1).
- 7 Right-click and choose **Disable**.
- 8 In the tree, select Component I (compl) > Membrane (mbrn), Controls spatial frame > Face Load I and Component I (compl) > Membrane (mbrn), Controls spatial frame > Global Equations I (ODE2).
- 9 Right-click and choose **Disable**.

Modify the default solver to improve convergence. Use manual scaling to help the nonlinear solver in the first steps.

# Solution 1 (soll)

- I In the Study toolbar, click **The Show Default Solver**.
- 2 In the Model Builder window, expand the Solution I (soll) node.
- 3 In the Model Builder window, expand the Study: Prestretch > Solver Configurations > Solution 1 (sol1) > Dependent Variables 1 node, then click Displacement of Shell Normals (compl.ar).
- 4 In the Settings window for Field, locate the Scaling section.
- 5 In the Scale text field, type 1e-9.
- 6 In the Study toolbar, click **=** Compute.

Add a study for the neo-Hookean material model, then repeat the steps described above.

# ADD STUDY

- I In the Study toolbar, click 2 Add Study to open the Add Study window.
- 2 Go to the Add Study window.
- 3 Find the Studies subsection. In the Select Study tree, select General Studies > Stationary.
- 4 Click the Add Study button in the window toolbar.
- 5 In the Study toolbar, click 2 Add Study to close the Add Study window.

#### STUDY: NEO-HOOKEAN

- I In the Settings window for Study, type Study: Neo-Hookean in the Label text field.
- 2 Locate the Study Settings section. Clear the Generate default plots checkbox.

#### Step 1: Stationary

- I In the Model Builder window, under Study: Neo-Hookean click Step I: Stationary.
- 2 In the Settings window for Stationary, locate the Physics and Variables Selection section.
- **3** Select the Modify model configuration for study step checkbox.
- 4 In the tree, select Component I (compl) > Shell (shell), Controls spatial frame.
- 5 Click Control Frame Deformation.
- 6 In the tree, select Component I (comp1) > Shell (shell), Spatial frame control disabled > Mooney-Rivlin, Component I (comp1) > Shell (shell), Spatial frame control disabled > Ogden, Component I (comp1) > Shell (shell), Spatial frame control disabled > Varga, and Component I (comp1) > Shell (shell), Spatial frame control disabled > Prescribed Displacement/Rotation 3.
- 7 Right-click and choose Disable.

- 8 In the tree, select Component I (comp1) > Membrane (mbrn), Controls spatial frame > Mooney-Rivlin, Component I (comp1) > Membrane (mbrn), Controls spatial frame > Ogden, Component I (comp1) > Membrane (mbrn), Controls spatial frame > Varga, and Component I (comp1) > Membrane (mbrn), Controls spatial frame > Prescribed Displacement 3.
- 9 Right-click and choose Disable.
- 10 Click to expand the Values of Dependent Variables section. Find the Initial values of variables solved for subsection. From the Settings list, choose User controlled.
- II From the Method list, choose Solution.
- 12 From the Study list, choose Study: Prestretch, Stationary.

Use an Auxiliary sweep to ramp up the applied stretch from 1.1 to 10.

13 Click to expand the Study Extensions section. Select the Auxiliary sweep checkbox.

H Click + Add.

**I5** In the table, enter the following settings:

| Parameter name            | Parameter value list                   | Parameter unit |
|---------------------------|----------------------------------------|----------------|
| stretch (Applied stretch) | range(1.1,0.1,2) range(2.2,0.2,<br>10) | 1              |

Modify the default solver and use a constant predictor to improve convergence.

#### Solution 2 (sol2)

- I In the Study toolbar, click **here** Show Default Solver.
- 2 In the Model Builder window, expand the Solution 2 (sol2) node, then click Dependent Variables 1.
- 3 In the Settings window for Dependent Variables, locate the Scaling section.
- 4 From the Method list, choose Manual.
- 5 In the Model Builder window, expand the Study: Neo-Hookean > Solver Configurations > Solution 2 (sol2) > Dependent Variables I node, then click Displacement of Shell Normals (compl.ar).
- 6 In the Settings window for Field, locate the Scaling section.
- 7 In the Scale text field, type 1e-9.
- 8 In the Model Builder window, under Study: Neo-Hookean > Solver Configurations > Solution 2 (sol2) > Dependent Variables I click Displacement Field (compl.u).
- 9 In the Settings window for Field, locate the Scaling section.

- **IO** From the **Method** list, choose **Manual**.
- II In the Scale text field, type 1e-3.
- 12 In the Model Builder window, expand the Study: Neo-Hookean > Solver Configurations > Solution 2 (sol2) > Stationary Solver I node, then click Parametric I.
- **I3** In the **Settings** window for **Parametric**, click to expand the **Continuation** section.
- 14 From the Predictor list, choose Constant.
- I5 In the Model Builder window, under Study: Neo-Hookean > Solver Configurations > Solution 2 (sol2) > Stationary Solver 1 click Fully Coupled 1.
- 16 In the Settings window for Fully Coupled, click to expand the Method and Termination section.
- 17 From the Nonlinear method list, choose Constant (Newton).

**18** From the Stabilization and acceleration list, choose Anderson acceleration.

**19** In the **Study** toolbar, click **= Compute**.

Add a study to solve for the Mooney–Rivlin material model, then repeat the steps described above.

#### ADD STUDY

- I In the Study toolbar, click 2 Add Study to open the Add Study window.
- 2 Go to the Add Study window.
- 3 Find the Studies subsection. In the Select Study tree, select General Studies > Stationary.
- 4 Click the Add Study button in the window toolbar.
- 5 In the Study toolbar, click 2 Add Study to close the Add Study window.

#### STUDY: MOONEY-RIVLIN

- I In the Settings window for Study, type Study: Mooney-Rivlin in the Label text field.
- 2 Locate the Study Settings section. Clear the Generate default plots checkbox.

#### Step 1: Stationary

- I In the Model Builder window, under Study: Mooney–Rivlin click Step I: Stationary.
- 2 In the Settings window for Stationary, locate the Physics and Variables Selection section.
- **3** Select the Modify model configuration for study step checkbox.
- 4 In the tree, select Component I (compl) > Shell (shell), Controls spatial frame.
- **5** Click *Control Frame Deformation*.

- 6 In the tree, select Component I (comp1) > Shell (shell), Spatial frame control disabled > Neo-Hookean, Component I (comp1) > Shell (shell), Spatial frame control disabled > Ogden, Component I (comp1) > Shell (shell), Spatial frame control disabled > Varga, and Component I (comp1) > Shell (shell), Spatial frame control disabled > Prescribed Displacement/Rotation 3.
- 7 Right-click and choose Disable.
- 8 In the tree, select Component I (comp1) > Membrane (mbrn), Controls spatial frame > Neo-Hookean, Component I (comp1) > Membrane (mbrn), Controls spatial frame > Ogden, Component I (comp1) > Membrane (mbrn), Controls spatial frame > Varga, and Component I (comp1) > Membrane (mbrn), Controls spatial frame > Prescribed Displacement 3.
- 9 Right-click and choose Disable.
- 10 Locate the Values of Dependent Variables section. Find the Initial values of variables solved for subsection. From the Settings list, choose User controlled.
- II From the Method list, choose Solution.
- 12 From the Study list, choose Study: Prestretch, Stationary.

Use an Auxiliary sweep to ramp up the applied stretch from 1.1 to 5.

**I3** Locate the **Study Extensions** section. Select the **Auxiliary sweep** checkbox.

H Click + Add.

**I5** In the table, enter the following settings:

| Parameter name            | Parameter value list | Parameter unit |
|---------------------------|----------------------|----------------|
| stretch (Applied stretch) | range(1.1,0.1,5)     | 1              |

Solution 3 (sol3)

- I In the Study toolbar, click **The Show Default Solver**.
- 2 In the Model Builder window, expand the Solution 3 (sol3) node, then click Dependent Variables I.
- 3 In the Settings window for Dependent Variables, locate the Scaling section.
- 4 From the Method list, choose Manual.
- 5 In the Model Builder window, expand the Study: Mooney–Rivlin > Solver Configurations > Solution 3 (sol3) > Dependent Variables I node, then click Displacement of Shell Normals (compl.ar).
- 6 In the Settings window for Field, locate the Scaling section.

- 7 In the Scale text field, type 1e-9.
- 8 In the Model Builder window, under Study: Mooney–Rivlin > Solver Configurations > Solution 3 (sol3) > Dependent Variables 1 click Displacement Field (compl.u).
- 9 In the Settings window for Field, locate the Scaling section.
- **IO** From the **Method** list, choose **Manual**.
- II In the Scale text field, type 1e-3.
- I2 In the Model Builder window, expand the Study: Mooney–Rivlin > Solver Configurations > Solution 3 (sol3) > Stationary Solver 1 node, then click Parametric 1.
- **I3** In the Settings window for Parametric, locate the Continuation section.
- 14 From the Predictor list, choose Constant.
- I5 In the Model Builder window, under Study: Mooney–Rivlin > Solver Configurations > Solution 3 (sol3) > Stationary Solver 1 click Fully Coupled 1.
- 16 In the Settings window for Fully Coupled, locate the Method and Termination section.
- 17 From the Nonlinear method list, choose Constant (Newton).
- **18** From the Stabilization and acceleration list, choose Anderson acceleration.
- **19** In the **Study** toolbar, click **= Compute**.

Add a study for the Ogden material model, then repeat the steps described above.

# ADD STUDY

- I In the Study toolbar, click  $\sim 2$  Add Study to open the Add Study window.
- 2 Go to the Add Study window.
- 3 Find the Studies subsection. In the Select Study tree, select General Studies > Stationary.
- 4 Click the Add Study button in the window toolbar.
- 5 In the Study toolbar, click 2 Add Study to close the Add Study window.

#### STUDY: OGDEN

- I In the Settings window for Study, type Study: Ogden in the Label text field.
- 2 Locate the Study Settings section. Clear the Generate default plots checkbox.

# Step 1: Stationary

- I In the Model Builder window, under Study: Ogden click Step I: Stationary.
- 2 In the Settings window for Stationary, locate the Physics and Variables Selection section.
- **3** Select the Modify model configuration for study step checkbox.
- 4 In the tree, select Component I (compl) > Shell (shell), Controls spatial frame.

- 5 Click Control Frame Deformation.
- 6 In the tree, select Component I (comp1) > Shell (shell), Spatial frame control disabled > Neo-Hookean, Component I (comp1) > Shell (shell), Spatial frame control disabled > Mooney-Rivlin, Component I (comp1) > Shell (shell), Spatial frame control disabled > Varga, and Component I (comp1) > Shell (shell), Spatial frame control disabled > Prescribed Displacement/Rotation 3.
- 7 Right-click and choose **Disable**.
- 8 In the tree, select Component I (comp1) > Membrane (mbrn), Controls spatial frame > Neo-Hookean, Component I (comp1) > Membrane (mbrn), Controls spatial frame > Mooney-Rivlin, Component I (comp1) > Membrane (mbrn), Controls spatial frame > Varga, and Component I (comp1) > Membrane (mbrn), Controls spatial frame > Prescribed Displacement 3.
- 9 Right-click and choose Disable.
- 10 Locate the Values of Dependent Variables section. Find the Initial values of variables solved for subsection. From the Settings list, choose User controlled.
- II From the Method list, choose Solution.
- 12 From the Study list, choose Study: Prestretch, Stationary.

Use an **Auxiliary sweep** to ramp up the applied stretch from 1.1 to 10.

- 13 Locate the Study Extensions section. Select the Auxiliary sweep checkbox.
- I4 Click + Add.
- **I5** In the table, enter the following settings:

| Parameter name            | Parameter value list                   | Parameter unit |
|---------------------------|----------------------------------------|----------------|
| stretch (Applied stretch) | range(1.1,0.1,2) range(2.2,0.2,<br>10) | 1              |

Solution 4 (sol4)

- I In the Study toolbar, click **The Show Default Solver**.
- 2 In the Model Builder window, expand the Solution 4 (sol4) node, then click Dependent Variables I.
- 3 In the Settings window for Dependent Variables, locate the Scaling section.
- 4 From the Method list, choose Manual.
- 5 In the Model Builder window, expand the Study: Ogden > Solver Configurations > Solution 4 (sol4) > Dependent Variables 1 node, then click Displacement of Shell Normals (compl.ar).

- 6 In the Settings window for Field, locate the Scaling section.
- 7 In the Scale text field, type 1e-9.
- 8 In the Model Builder window, under Study: Ogden > Solver Configurations > Solution 4 (sol4) > Dependent Variables I click Displacement Field (compl.u).
- 9 In the Settings window for Field, locate the Scaling section.
- **IO** From the **Method** list, choose **Manual**.
- II In the Scale text field, type 1e-3.
- 12 In the Model Builder window, expand the Study: Ogden > Solver Configurations > Solution 4 (sol4) > Stationary Solver 1 node, then click Parametric 1.
- **I3** In the **Settings** window for **Parametric**, locate the **Continuation** section.
- 14 From the Predictor list, choose Constant.
- I5 In the Model Builder window, under Study: Ogden > Solver Configurations > Solution 4 (sol4) > Stationary Solver 1 click Fully Coupled 1.
- 16 In the Settings window for Fully Coupled, locate the Method and Termination section.
- **17** From the Nonlinear method list, choose Constant (Newton).
- 18 From the Stabilization and acceleration list, choose Anderson acceleration.
- 19 In the Study toolbar, click 📒 Compute.

Add a study for the Varga material model, then repeat the steps described above.

# ADD STUDY

- I In the Study toolbar, click  $\stackrel{\text{res}}{\longrightarrow}$  Add Study to open the Add Study window.
- **2** Go to the **Add Study** window.
- 3 Find the Studies subsection. In the Select Study tree, select General Studies > Stationary.
- 4 Click the Add Study button in the window toolbar.
- 5 In the Study toolbar, click  $\sim 2$  Add Study to close the Add Study window.

# STUDY: VARGA

- I In the Settings window for Study, type Study: Varga in the Label text field.
- 2 Locate the Study Settings section. Clear the Generate default plots checkbox.

#### Step 1: Stationary

- I In the Model Builder window, under Study: Varga click Step I: Stationary.
- 2 In the Settings window for Stationary, locate the Physics and Variables Selection section.
- **3** Select the Modify model configuration for study step checkbox.

- 4 In the tree, select Component I (compl) > Shell (shell), Controls spatial frame.
- **5** Click Control Frame Deformation.
- 6 In the tree, select Component I (comp1) > Shell (shell), Spatial frame control disabled > Neo-Hookean, Component I (comp1) > Shell (shell), Spatial frame control disabled > Mooney-Rivlin, Component I (comp1) > Shell (shell), Spatial frame control disabled > Ogden, and Component I (comp1) > Shell (shell), Spatial frame control disabled > Prescribed Displacement/Rotation 3.
- 7 Right-click and choose **Disable**.
- 8 In the tree, select Component I (comp1) > Membrane (mbrn), Controls spatial frame > Neo-Hookean, Component I (comp1) > Membrane (mbrn), Controls spatial frame > Mooney-Rivlin, Component I (comp1) > Membrane (mbrn), Controls spatial frame > Ogden, and Component I (comp1) > Membrane (mbrn), Controls spatial frame > Prescribed Displacement 3.
- 9 Right-click and choose **Disable**.
- 10 Locate the Values of Dependent Variables section. Find the Initial values of variables solved for subsection. From the Settings list, choose User controlled.
- II From the Method list, choose Solution.
- 12 From the Study list, choose Study: Prestretch, Stationary.

Use an Auxiliary sweep to ramp up the applied stretch from 1.1 to 10.

- 13 Locate the Study Extensions section. Select the Auxiliary sweep checkbox.
- I4 Click + Add.

**I5** In the table, enter the following settings:

| Parameter name            | Parameter value list                   | Parameter unit |
|---------------------------|----------------------------------------|----------------|
| stretch (Applied stretch) | range(1.1,0.1,2) range(2.2,0.2,<br>10) | 1              |

Solution 5 (sol5)

- I In the Study toolbar, click The Show Default Solver.
- 2 In the Model Builder window, expand the Solution 5 (sol5) node, then click Dependent Variables I.
- 3 In the Settings window for Dependent Variables, locate the Scaling section.
- 4 From the Method list, choose Manual.

- 5 In the Model Builder window, expand the Study: Varga > Solver Configurations > Solution 5 (sol5) > Dependent Variables I node, then click
  Displacement of Shell Normals (compl.ar).
- 6 In the Settings window for Field, locate the Scaling section.
- 7 In the Scale text field, type 1e-9.
- 8 In the Model Builder window, under Study: Varga > Solver Configurations > Solution 5 (sol5) > Dependent Variables I click Displacement Field (compl.u).
- 9 In the Settings window for Field, locate the Scaling section.
- **IO** From the **Method** list, choose **Manual**.
- II In the Scale text field, type 1e-3.
- I2 In the Model Builder window, expand the Study: Varga > Solver Configurations > Solution 5 (sol5) > Stationary Solver 1 node, then click Parametric 1.
- **I3** In the **Settings** window for **Parametric**, locate the **Continuation** section.
- 14 From the Predictor list, choose Constant.
- I5 In the Model Builder window, under Study: Varga > Solver Configurations > Solution 5 (sol5) > Stationary Solver 1 click Fully Coupled 1.
- 16 In the Settings window for Fully Coupled, locate the Method and Termination section.
- 17 From the Nonlinear method list, choose Constant (Newton).
- 18 From the Stabilization and acceleration list, choose Anderson acceleration.
- **19** In the **Study** toolbar, click **= Compute**.
- Set default units for result presentation.

# RESULTS

Preferred Units 1

- I In the **Results** toolbar, click () **Configurations** and choose **Preferred Units**.
- 2 In the Settings window for Preferred Units, locate the Units section.
- 3 Click + Add Physical Quantity.
- 4 In the Physical Quantity dialog, select Solid Mechanics > Stress tensor (N/m^2) in the tree.
- 5 Click OK.
- 6 In the Settings window for Preferred Units, locate the Units section.

7 In the table, enter the following settings:

| Quantity      | Unit  | Preferred unit |
|---------------|-------|----------------|
| Stress tensor | N/m^2 | MPa            |

8 Click + Add Physical Quantity.

9 In the Physical Quantity dialog, select General > Pressure (Pa) in the tree.

IO Click OK.

II In the Settings window for Preferred Units, locate the Units section.

**12** In the table, enter the following settings:

| Quantity | Unit | Preferred unit |
|----------|------|----------------|
| Pressure | Pa   | kPa            |

13 Click 🚺 Apply.

#### Neo-Hookean

Add a Layered Material dataset for visualizing the shell results.

- I In the Model Builder window, expand the Results node.
- 2 Right-click Results > Datasets and choose More Datasets > Layered Material.
- 3 In the Settings window for Layered Material, type Neo-Hookean in the Label text field.
- 4 Locate the Data section. From the Dataset list, choose Study: Neo-Hookean/ Solution 2 (sol2).

Stress (shell)

- I In the **Results** toolbar, click **2D Plot Group**.
- 2 In the Settings window for 2D Plot Group, type Stress (shell) in the Label text field.
- 3 Locate the Data section. From the Dataset list, choose Neo-Hookean.

# Surface 1

- I Right-click Stress (shell) and choose Surface.
- 2 In the Settings window for Surface, locate the Expression section.
- 3 In the **Expression** text field, type shell.sp1.
- 4 Locate the Coloring and Style section. From the Color table list, choose RainbowLight.

#### Deformation I

- I Right-click Surface I and choose Deformation.
- 2 In the Settings window for Deformation, locate the Scale section.

- **3** Select the **Scale factor** checkbox. In the associated text field, type **0.05**.
- **4** Click the **2008 Extents** button in the **Graphics** toolbar.
- 5 In the Stress (shell) toolbar, click 💿 Plot.

#### Stress (mbrn)

- I In the **Results** toolbar, click **2D Plot Group**.
- 2 In the Settings window for 2D Plot Group, type Stress (mbrn) in the Label text field.
- 3 Locate the Data section. From the Dataset list, choose Study: Neo-Hookean/ Solution 2 (sol2).

Line 1

- I Right-click Stress (mbrn) and choose Line.
- 2 In the Settings window for Line, locate the Expression section.
- 3 In the **Expression** text field, type mbrn.sp1.
- 4 Locate the Coloring and Style section. From the Line type list, choose Tube.
- **5** In the **Tube radius expression** text field, type **3**.
- 6 Select the Radius scale factor checkbox. In the associated text field, type 1.5E-4.
- 7 From the Color table list, choose RainbowLight.

#### Deformation I

- I Right-click Line I and choose Deformation.
- 2 In the Settings window for Deformation, locate the Expression section.
- 3 In the **R-component** text field, type u2.
- 4 In the **Z-component** text field, type w2.
- 5 Locate the Scale section.
- 6 Select the Scale factor checkbox. In the associated text field, type 0.05.
- 7 Click the **Zoom Extents** button in the **Graphics** toolbar.
- 8 In the Stress (mbrn) toolbar, click **I** Plot.

To reproduce Figure 3, proceed as follows.

#### Inflation Pressure

- I In the Results toolbar, click  $\sim$  ID Plot Group.
- 2 In the Settings window for ID Plot Group, type Inflation Pressure in the Label text field.
- 3 Click to expand the Title section. From the Title type list, choose Manual.

- 4 In the Title text area, type Inflation Pressure vs. Prescribed Stretch.
- 5 Locate the Plot Settings section.
- 6 Select the y-axis label checkbox. In the associated text field, type Inflation pressure (kPa).
- 7 Locate the Axis section. Select the Manual axis limits checkbox.
- 8 In the **x minimum** text field, type 0.95.
- 9 In the **x maximum** text field, type 11.
- **IO** In the **y minimum** text field, type **0**.
- **II** In the **y maximum** text field, type 10.
- 12 Click to expand the Legend section. From the Layout list, choose Outside graph axis area.

Point Graph 1

- I Right-click Inflation Pressure and choose Point Graph.
- 2 In the Settings window for Point Graph, locate the Data section.
- 3 From the Dataset list, choose Study: Neo-Hookean/Solution 2 (sol2).
- **4** Select Point 2 only.
- 5 Locate the y-Axis Data section. In the Expression text field, type pf\_s.
- 6 Locate the x-Axis Data section. From the Parameter list, choose Expression.
- 7 Click Replace Expression in the upper-right corner of the x-Axis Data section. From the menu, choose Global definitions > Parameters > stretch Applied stretch 1.
- 8 Click to expand the Coloring and Style section. From the Color list, choose Red.
- 9 Click to expand the Legends section. Select the Show legends checkbox.
- **IO** From the Legends list, choose Manual.
- II In the table, enter the following settings:

#### Legends

Neo-Hookean, Shell

- I Right-click Point Graph I and choose Duplicate.
- 2 In the Settings window for Point Graph, locate the y-Axis Data section.
- 3 In the Expression text field, type pf\_m.
- 4 Locate the Coloring and Style section. Find the Line markers subsection. From the Marker list, choose Circle.

- 5 From the **Positioning** list, choose **Interpolated**.
- 6 Locate the Legends section. In the table, enter the following settings:

#### Legends

#### Neo-Hookean, Membrane

Point Graph 3

- I In the Model Builder window, under Results > Inflation Pressure right-click Point Graph I and choose Duplicate.
- 2 In the Settings window for Point Graph, locate the Data section.
- 3 From the Dataset list, choose Study: Mooney-Rivlin/Solution 3 (sol3).
- 4 Locate the Coloring and Style section. From the Color list, choose Green.
- 5 Locate the Legends section. In the table, enter the following settings:

#### Legends

Mooney-Rivlin, Shell

Point Graph 4

- I In the Model Builder window, under Results > Inflation Pressure right-click Point Graph 2 and choose Duplicate.
- 2 In the Settings window for Point Graph, locate the Data section.
- 3 From the Dataset list, choose Study: Mooney-Rivlin/Solution 3 (sol3).
- 4 Locate the Coloring and Style section. From the Color list, choose Green.
- 5 Locate the Legends section. In the table, enter the following settings:

#### Legends

Mooney-Rivlin, Membrane

- I In the Model Builder window, under Results > Inflation Pressure right-click Point Graph I and choose Duplicate.
- 2 In the Settings window for Point Graph, locate the Data section.
- 3 From the Dataset list, choose Study: Ogden/Solution 4 (sol4).
- 4 Locate the Coloring and Style section. From the Color list, choose Blue.

5 Locate the Legends section. In the table, enter the following settings:

# Legends

Ogden, Shell

## Point Graph 6

- I In the Model Builder window, under Results > Inflation Pressure right-click Point Graph 2 and choose Duplicate.
- 2 In the Settings window for Point Graph, locate the Data section.
- 3 From the Dataset list, choose Study: Ogden/Solution 4 (sol4).
- 4 Locate the Coloring and Style section. From the Color list, choose Blue.
- 5 Locate the Legends section. In the table, enter the following settings:

#### Legends

Ogden, Membrane

# Point Graph 7

- I Right-click Point Graph 6 and choose Duplicate.
- 2 In the Settings window for Point Graph, locate the y-Axis Data section.
- 3 In the Expression text field, type p\_0gden.
- **4** Locate the **Coloring and Style** section. Find the **Line style** subsection. From the **Line** list, choose **None**.
- 5 Find the Line markers subsection. From the Marker list, choose Asterisk.
- 6 In the Number text field, type 12.
- 7 Locate the Legends section. In the table, enter the following settings:

#### Legends

Ogden, Analytical

- I In the Model Builder window, under Results > Inflation Pressure right-click Point Graph I and choose Duplicate.
- 2 In the Settings window for Point Graph, locate the Data section.
- 3 From the Dataset list, choose Study: Varga/Solution 5 (sol5).
- 4 Locate the Coloring and Style section. From the Color list, choose Magenta.

5 Locate the Legends section. In the table, enter the following settings:

# Legends

Varga, Shell

#### Point Graph 9

- I In the Model Builder window, under Results > Inflation Pressure right-click Point Graph 2 and choose Duplicate.
- 2 In the Settings window for Point Graph, locate the Data section.
- **3** From the Dataset list, choose Study: Varga/Solution 5 (sol5).
- 4 Locate the Coloring and Style section. From the Color list, choose Magenta.
- 5 Locate the Legends section. In the table, enter the following settings:

#### Legends

Varga, Membrane

6 In the Inflation Pressure toolbar, click 💿 Plot.

Inflation Pressure

To reproduce Figure 4, proceed as follows.

#### First Principal Stress

- I In the Model Builder window, right-click Inflation Pressure and choose Duplicate.
- 2 In the Settings window for ID Plot Group, type First Principal Stress in the Label text field.
- 3 Locate the Title section. In the Title text area, type First Principal Stress vs. Prescribed Stretch.
- 4 Locate the **Plot Settings** section. In the **y-axis label** text field, type First principal stress (MPa).
- 5 Locate the Axis section. In the y maximum text field, type 60.
- 6 Locate the Legend section. From the Layout list, choose Outside graph axis area.

- I In the Model Builder window, expand the First Principal Stress node, then click Point Graph I.
- 2 In the Settings window for Point Graph, locate the y-Axis Data section.
- 3 In the Expression text field, type shell.atxd1(shell.d/2,mean(shell.sp1)).
- 4 From the Unit list, choose MPa.

# Point Graph 2

- I In the Model Builder window, click Point Graph 2.
- 2 In the Settings window for Point Graph, locate the y-Axis Data section.
- 3 In the **Expression** text field, type mbrn.sp1.

# Point Graph 3

- I In the Model Builder window, click Point Graph 3.
- 2 In the Settings window for Point Graph, locate the y-Axis Data section.
- 3 In the Expression text field, type shell.atxd1(shell.d/2,mean(shell.sp1)).
- 4 From the Unit list, choose MPa.

# Point Graph 4

- I In the Model Builder window, click Point Graph 4.
- 2 In the Settings window for Point Graph, locate the y-Axis Data section.
- 3 In the **Expression** text field, type mbrn.sp1.

# Point Graph 5

- I In the Model Builder window, click Point Graph 5.
- 2 In the Settings window for Point Graph, locate the y-Axis Data section.
- 3 In the Expression text field, type shell.atxd1(shell.d/2,mean(shell.sp1)).
- 4 From the Unit list, choose MPa.

# Point Graph 6

- I In the Model Builder window, click Point Graph 6.
- 2 In the Settings window for Point Graph, locate the y-Axis Data section.
- 3 In the **Expression** text field, type mbrn.sp1.

# Point Graph 7

- I In the Model Builder window, click Point Graph 7.
- 2 In the Settings window for Point Graph, locate the y-Axis Data section.
- **3** In the **Expression** text field, type sp1\_0gden.
- 4 From the Unit list, choose MPa.

- I In the Model Builder window, click Point Graph 8.
- 2 In the Settings window for Point Graph, locate the y-Axis Data section.
- 3 In the Expression text field, type shell.atxd1(shell.d/2,mean(shell.sp1)).

4 From the Unit list, choose MPa.

# Point Graph 9

- I In the Model Builder window, click Point Graph 9.
- 2 In the Settings window for Point Graph, locate the y-Axis Data section.
- 3 In the **Expression** text field, type mbrn.sp1.
- 4 In the First Principal Stress toolbar, click **I** Plot.

Finally, to reproduce Figure 5, proceed as follows.

#### Deformed Thickness

- I In the **Results** toolbar, click  $\sim$  **ID Plot Group**.
- 2 In the Settings window for ID Plot Group, type Deformed Thickness in the Label text field.
- 3 Locate the Data section. From the Dataset list, choose Study: Neo-Hookean/ Solution 2 (sol2).
- 4 Locate the Title section. From the Title type list, choose Manual.
- 5 In the Title text area, type Comparison of Deformed Thickness.
- 6 Locate the Plot Settings section.
- 7 Select the y-axis label checkbox. In the associated text field, type Deformed thickness (mm).

- I Right-click Deformed Thickness and choose Point Graph.
- 2 Select Point 2 only.
- 3 In the Settings window for Point Graph, locate the y-Axis Data section.
- 4 In the Expression text field, type shell.atxd1(shell.d/2,mean(shell.ddef)).
- 5 From the Unit list, choose mm.
- 6 Locate the x-Axis Data section. From the Parameter list, choose Expression.
- 7 Click Replace Expression in the upper-right corner of the x-Axis Data section. From the menu, choose Global definitions > Parameters > stretch Applied stretch 1.
- 8 Locate the Coloring and Style section. Find the Line markers subsection. From the Marker list, choose Cycle.
- 9 From the **Positioning** list, choose **Interpolated**.
- **IO** Locate the **Legends** section. Select the **Show legends** checkbox.
- II From the Legends list, choose Manual.

**12** In the table, enter the following settings:

# Legends

Shell

# Point Graph 2

- I Right-click Point Graph I and choose Duplicate.
- 2 In the Settings window for Point Graph, locate the y-Axis Data section.
- 3 In the **Expression** text field, type mbrn.ddef.
- 4 From the **Unit** list, choose **mm**.
- **5** Locate the **Coloring and Style** section. Find the **Line markers** subsection. In the **Number** text field, type **10**.
- 6 Locate the Legends section. In the table, enter the following settings:

#### Legends

#### Membrane

Global I

- I In the Model Builder window, right-click Deformed Thickness and choose Global.
- 2 In the Settings window for Global, locate the y-Axis Data section.
- **3** In the table, enter the following settings:

| Expression    | Unit | Description        |
|---------------|------|--------------------|
| int1(stretch) | mm   | Deformed thickness |

- 4 Click **Replace Expression** in the upper-right corner of the **x-Axis Data** section. From the menu, choose **Global definitions** > **Parameters** > **stretch Applied stretch I**.
- 5 Click to expand the **Coloring and Style** section. Find the **Line markers** subsection. From the **Marker** list, choose **Diamond**.
- 6 From the **Positioning** list, choose **Interpolated**.
- 7 In the **Number** text field, type 12.
- 8 Click to expand the Legends section. From the Legends list, choose Manual.
- **9** In the table, enter the following settings:

#### Legends

Solid Mechanics

**IO** In the **Deformed Thickness** toolbar, click **O Plot**.

36 | inflation of a spherical rubber balloon – shell and membrane